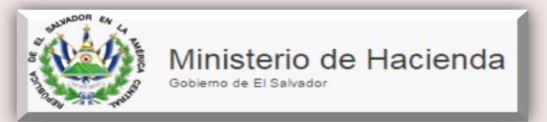

## **CAPITULO 3**

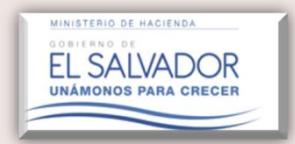

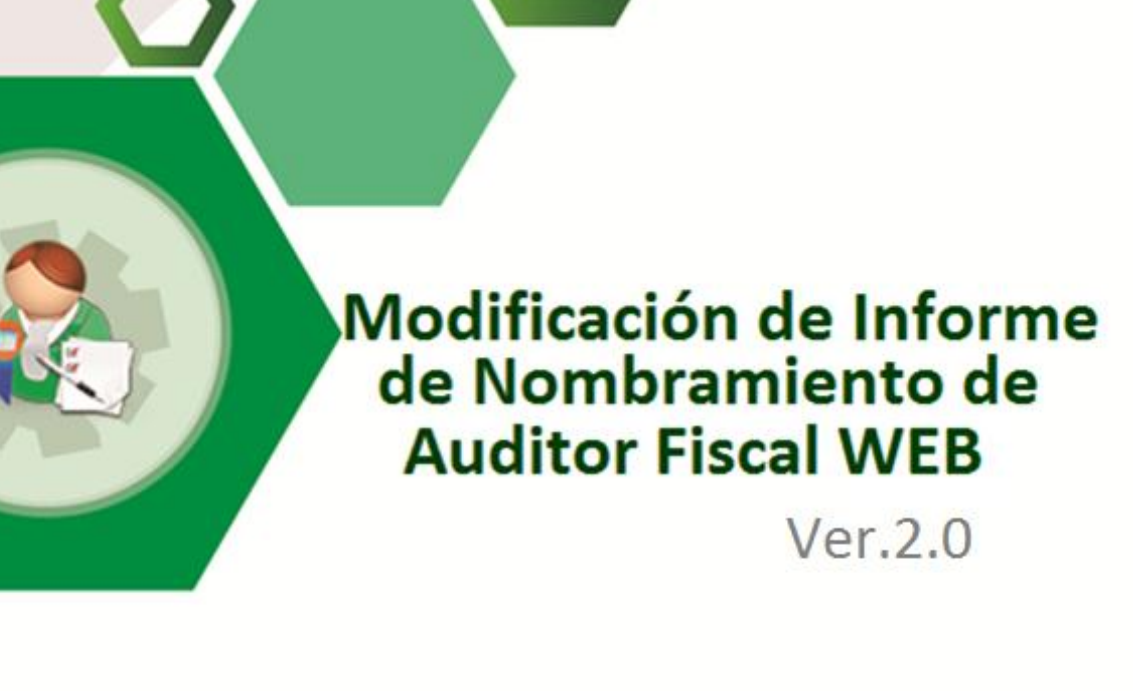

# Manual del Usuario

**Descripción:** La presente herramienta permitirá realizar la modificación de un Informe de Nombramiento de Auditor Fiscal previamente presentado vía WEB, pudiendo modificar aspectos tales como:

- 1. En el caso de Persona Jurídica, podrá modificar lo siguiente: a) El tipo de Dictamen a Emitir, b) Número de Acta en que se Nombró Auditor Fiscal, c) Fechas de Acta de Nombramiento del Auditor, y d) Subir Archivo que respalda el Nombramiento de Auditor.
- En el caso de Persona Natural, Fideicomiso, Sucesiones, y Sucursales Extranjeras podrán realizar modificaciones a lo siguiente: a) Fecha de Carta Oferta de Servicios o Contrato de Prestación de Servicios, b) El Archivo adjunto que respalda el Nombramiento de Auditor.
- 3. En el caso de Persona Jurídica no Domiciliada podrá modificar lo siguiente: a) Número de Acta en que se Nombró Auditor Fiscal, b) Fechas de Acta de Nombramiento del Auditor, c) Fecha de Carta Oferta de Servicios o Contrato de Prestación de Servicios, d) El Archivo adjunto que respalda el Nombramiento de Auditor, esto dependerá del documento con el que haya realizado el Nombramiento de Auditor Fiscal.

# PASOS A SEGUIR PARA LA MODIFICACIÓN DEL INFORME DE NOMBRAMIENTO DE AUDITOR FISCAL.

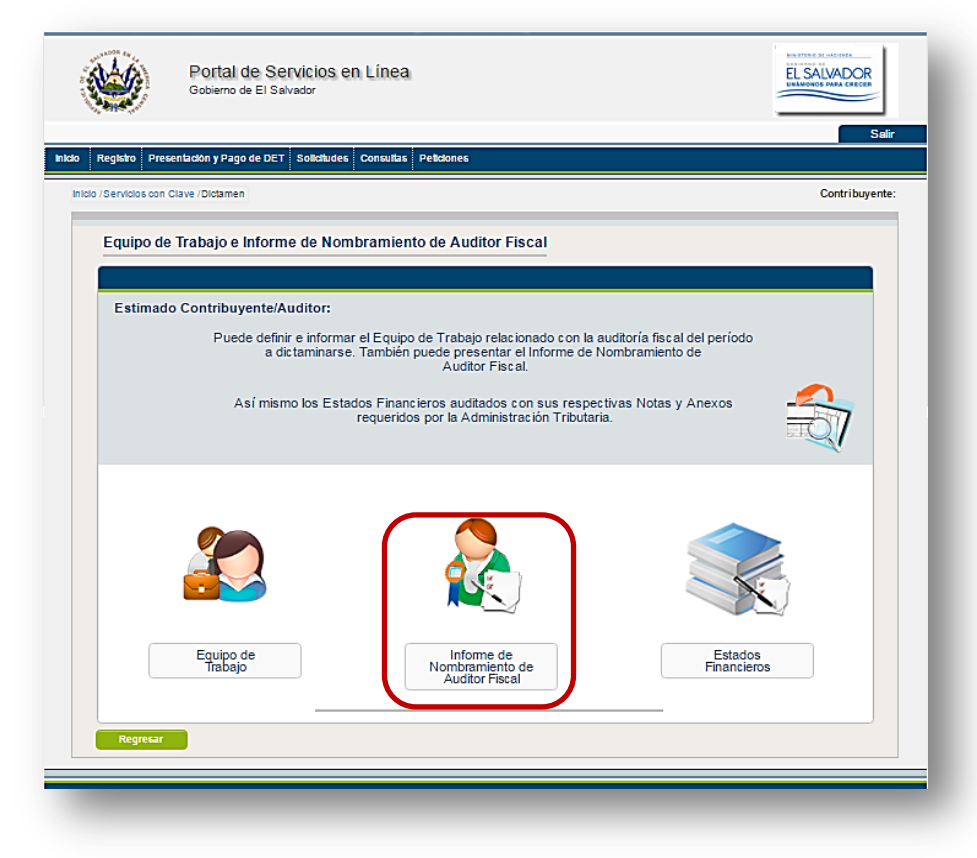

**PASO 1:** Dar clic en icono denominado "Informe de Nombramiento de Auditor Fiscal"

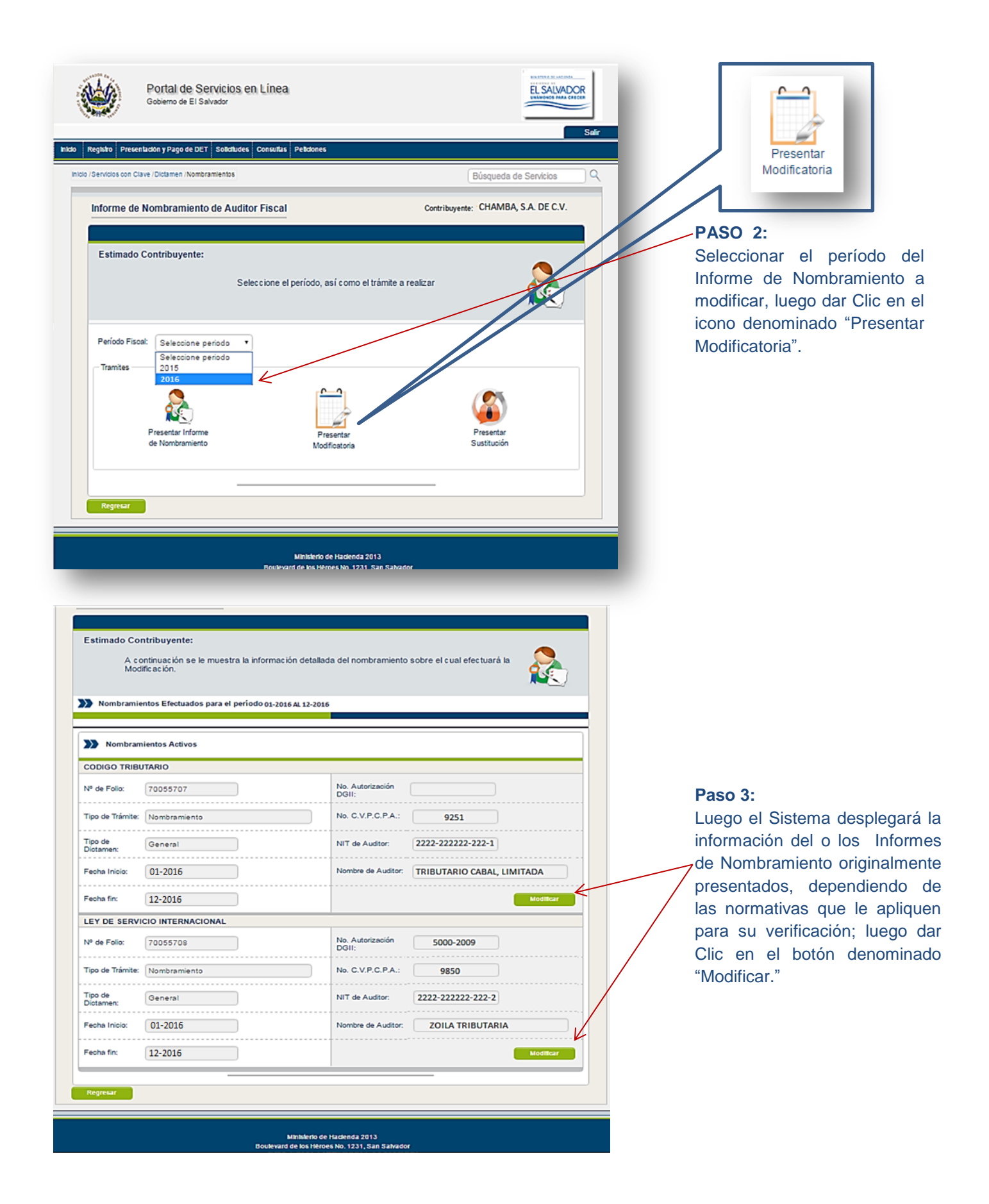

| Portal de Servicios en Línea<br>Gobierro de El Salvador       Salir         Registro       Presentadon y Pago de DET       Soliduides       Consultas       Petidones         Idor / Servicios con Clave / Dictamen / Nombramientos / Historial / Auditor Fiscal / Sustitucion       Búsqueda de Servicios       Q         Modificación de Informe de Nombramiento de Auditor Fiscal       Contribuyente: CHAMBA, S.A. DE | PASO 4:<br>Ingresar las explicaciones o<br>motivos que originan la<br>modificación del Informe de<br>Nombramiento de Auditor<br>luego dar clic en botór |
|----------------------------------------------------------------------------------------------------|----------------------------------------------------------------------------------------------------|
| Estimado Contribuyente:         Favor citar las explicaciones o motivos que origina la presente modificación al Informe de Nombramiento de Auditor Fiscal.         Modificación de Nombramiento de Auditor         Periodo del:       01/2016         12/2016       12                                                                                                    | "Confirmar Trámite".                                                                                                    |
| Explicaciones o Motivos que Originaron la Modificación:<br>Colocación Errónea de número de Acta de Junta General de Accionistas                                                                                                    |                                                                                                    |
|                                                                                                    |                                                                                                    |

### El Sistema mostrará el siguiente mensaje de alerta:

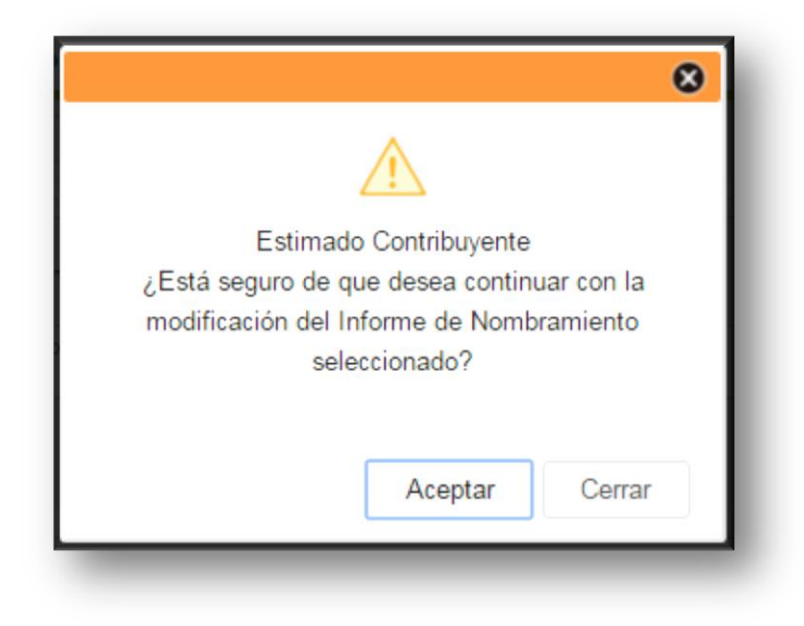

| Estimado Contribuyent<br>Seleccione el t<br>qué Ley será d                               | e <b>:</b><br>ipo de Dictamen a emitir por el A<br>ictaminado.              | uditor Fiscal No | mbrado, así mismo indicar bajo                                                                  |          |
|------------------------------------------------------------------------------------------|-----------------------------------------------------------------------------|------------------|-------------------------------------------------------------------------------------------------|----------|
| Periodo del: 01                                                                          | /2016 <b>15</b> al: † 12/20                                                 | 016 15           |                                                                                                 |          |
| Información del Nom                                                                      | Ibramiento Efectuado                                                        |                  |                                                                                                 |          |
| Tipo de Trámite:                                                                         | Nombramiento                                                                | Tipo de Dictar   | nen a Emitir General                                                                            | <i>_</i> |
| Datos del Auditor No<br>Informe de Nombramiento, Ren<br>para Emitir Dictamen e Informe F | mbrado<br>uncia o Sustitución de Auditor,<br>iscal, bajo Código Tributario. | Informe de Nor   | nbramiento, Renuncia o Sustitución de Auditor,<br>tamen e Informe Fiscal, bajo Ley de Servicios |          |
| Nit:                                                                                     | 2222-22222-222-1                                                            | Internacionales  | TRIBUTARIO CABAL, LIMITADA                                                                      |          |
| Número C.V.P.C.P.A:                                                                      | 9251                                                                        | Número de Ar     | .torización LSI:                                                                                |          |
| Representante Legal                                                                      |                                                                             |                  | Tipo: Seleccionar 🔻                                                                             |          |
| Nit:                                                                                     | 0000-000000-000-0                                                           | Nombre:          |                                                                                                 |          |
|                                                                                          |                                                                             |                  | Siguiente                                                                                       |          |

#### PASO 5:

Seleccionar el Tipo de Dictamen a Emitir, así como indicar bajo qué Dictaminado; Lev será seguidamente se desplegará la Información del Auditor ingresado en el Equipo de Trabajo para su validación; luego dar clic en botón Siguiente, desplegando la pantalla que consta en página 8.

## CAMPOS A LLENAR DE ACUERDO AL TIPO DE DICTAMEN Y NATURALEZA SELECCIONADA EN EQUIPO DE TRABAJO.

## EN EL CASO DE PERSONA JURIDICA

EL SALVADOR

#### **1. DICTAMEN GENERAL**

Portal de Servicios en Línea

#### **PASO 6:**

Ingrese Número Acta de de Nombramiento, y Fecha de Acta de Nombramiento; así mismo de clic en botón denominado Subir, adjuntando

Δ

| Estimado Contribuyente:<br>Favor indicar Núr<br>Consejo Directivo<br>vez adjuntar doo<br>responsables; dic | neroy Fecha de Acta de ,<br>, según sea el caso, en la<br>umento que compruebe (<br>ho documento deberá esta | lunta General de Accionistas, socios o asociados, o<br>que consta el nombramiento del Auditor Fiscal, a su<br>jacho Nombramiento, debidamente firmado por los<br>reortificado por notario de cogina fel previamente. | lue              | go de clic en l<br>splegando la panta              | botón "Siguier<br>alla que consta |
|----------------------------------------------------------------------------------------------------|----------------------------------------------------------------------------------------------------|----------------------------------------------------------------------------------------------------|------------------|----------------------------------------------------|-----------------------------------|
| Nombramiento para Emit                                                                                     | ir Dictamen de Tipo General                                                                                  |                                                                                                    |                  | gina 8.                                            |                                   |
| eriodo del: 01/2016                                                                                        | 15 al: 12/2016                                                                                               | 15                                                                                                    |                  |                                                    |                                   |
| Número de Acta de 10                                                                                       |                                                                                                    | Estimado Upuario: Favor<br>adjuntar acta. Recuende                                                                                                    |                  |                                                    |                                   |
| Nor                                                                                                    |                                                                                                    | Pavor Leerias indi, que debe ser un archivo, juntar Arch                                                                                                    |                  | Estimado Usuario: Favor                            |                                   |
| Nor Númer<br>Nombr                                                                                         | o de Acta de<br>amiento:                                                                                     | 10                                                                                                    | Favor Leer las I | adjuntar acta. Recuerde<br>que debe ser un archivo | untar Archivos                    |
| Regres                                                                                                    |                                                                                                    |                                                                                                    |                  | par                                                |                                   |
| Fecha                                                                                                    | de Acta de                                                                                                   | 12/05/2018                                                                                                    | Acta de Junta G  | eneral de Accionista, Socio                        | DO ASOCIADOS:                     |
| Nombr                                                                                                    | amiento:                                                                                                    | 12/00/2010                                                                                                    | Subir            | No se eligió archivo                               | <b>T</b>                          |
|                                                                                                    |                                                                                                    |                                                                                                    |                  |                                                    |                                   |
|                                                                                                    |                                                                                                    |                                                                                                    |                  | Limping                                            | Stordanta                         |

### 2. DICTAMEN DE PROCESO DE DISOLUCIÓN O LIQUIDACIÓN

**NOTA IMPORTANTE:** Si en un mismo acto se realizó el acuerdo de Liquidación, Fusión o Transformación descritas en los pasos 6-A, 6-B y 6-C, según corresponda, y en dicho acto se realizó también el nombramiento de Auditor, el archivo en formato PDF deberá ser subido en ambas casillas habilitadas para cada fin.

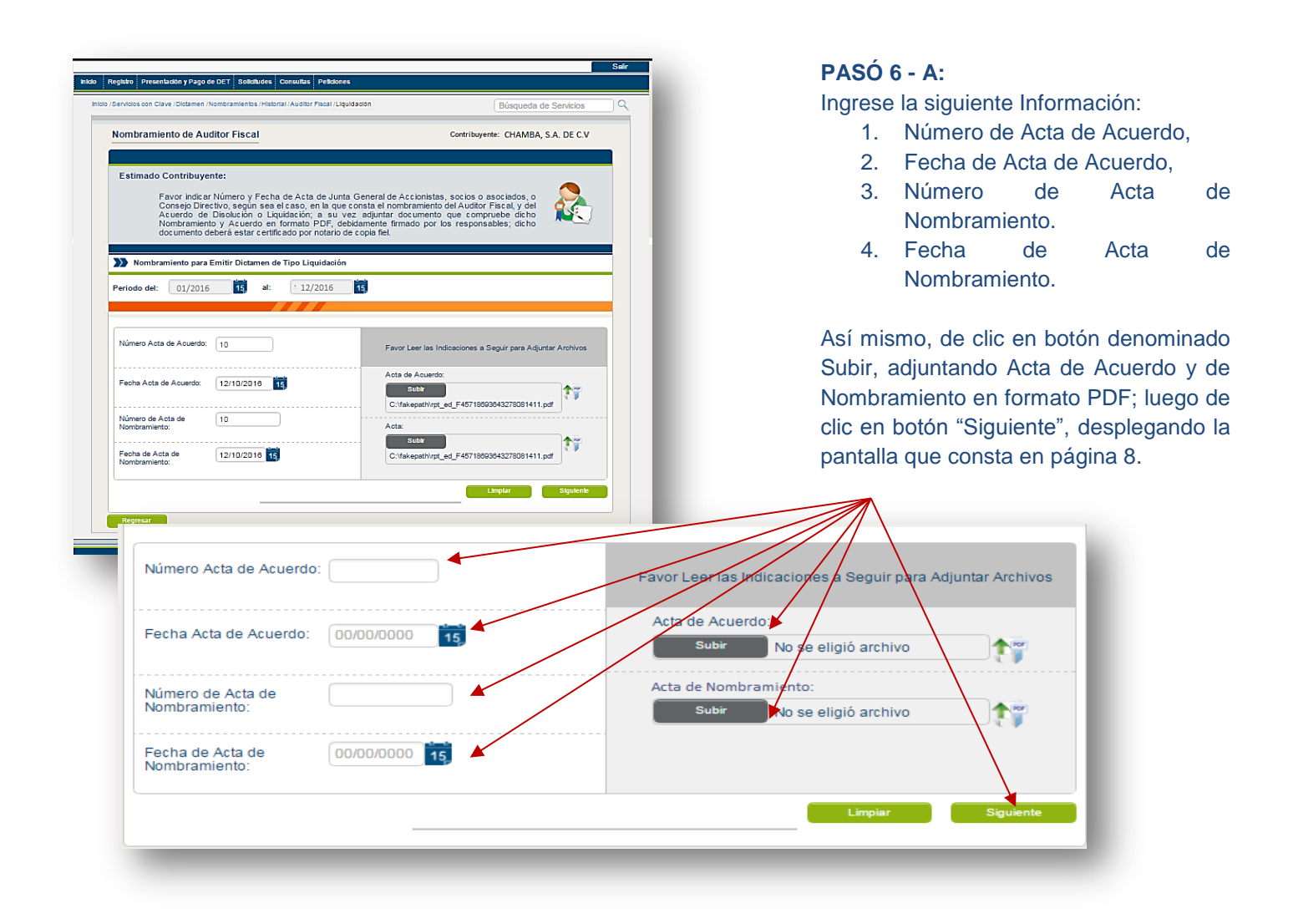

| 2. DICTAMEN DE PROCESO DE FUSIÓN                                                                                                    | PASÓ 6 - B:<br>Ingrese la siguiente Información:                                                                                                    |
|----------------------------------------------------------------------------------------------------|----------------------------------------------------------------------------------------------------|
| Image: Instruction page dott: Indicating Readonal Auditor Faceal (Packet)       Computed and Services         Image: Instruction of Auditor Faceal       Contribution: Contribution: Contribution                                                                             | <ul> <li>1. Número de Acta de Acuerdo,</li> <li>2. Fecha de Acta de Acuerdo,</li> <li>3. Número de Acta de Nombramiento.</li> <li>4. Fecha de Acta de Nombramiento.</li> <li>Así mismo de clic en botón denominado Subir, adjuntando Acta de Acuerdo y de Nombramiento en formato PDF; luego de clic en botón "Siguiente", desplegando la pantalla que consta en página 8.</li> </ul> |
| A. DECEASEDEDE DE DECOSO DE TRADUSCIO<br>Se des la constante de la constante de | ORMACIÓN<br>PASO 6 – C:<br>Ingrese la siguiente Información:<br>1. Número de Acta de Acuerdo,<br>2. Fecha de Acta de Acuerdo,<br>3. Número de Acta de Nombramiento.                                                                                                    |

- 3. Número de Acta de Nombramiento.
- 4. Fecha de Acta de Nombramiento.

Así mismo de clic en botón denominado Subir, adjuntando Acta de Acuerdo y de Nombramiento en formato PDF; luego de clic en botón "Siguiente", desplegando la pantalla que consta en página 8.

#### Fecha Acta de Acuerdo: 22/10/2016 Subir 17 rpt\_ed\_F456 103037302034 C:\fakeps (1).pdf Número de Acta de Nombramiento: 30 Subir Fecha de Acta de 22/10/2016 17 Número Acta de Acuerdo: Favor Leer las Indicaciones a Seguir para Adjuntar Archivos cta de Acuerdo: Fecha Acta de Acuerdo: 00/00/0000 15 Subir No se eligió archivo 1 Acta de Nombramiento: Número de Acta de Nombramiento: Subir No se eligió archivo Fecha de Acta de Nombramiento: 00/00/0000 15

Favor Leer las Indicaciones a Seguir para Adjuntar Archivos

Acta de Acuerdo:

Nombramiento para Emitir Dictamen de Tipo Transformación Periodo del: 01/2016 15 al: 1 12/2016 15

Número Acta de Acuerdo: 30

6

## PARA EL CASO DE PERSONA NATURAL, FIDEICOMISOS, SUCESIONES, SUCURSALES, UDP.

| Informe de Nombramiento de Auditor Fiscal Contribuyente: CHAMBA CABAL                                                                                                    | PASO 6-D:<br>Ingrese Fecha de Carta Oferta, o Fecha de Contrato                                                                                                    |
|----------------------------------------------------------------------------------------------------|----------------------------------------------------------------------------------------------------|
| Estimado Contribuyente:<br>Favor indicar Fecha de Carta Oferta o Contrato de Servicios, según sea el caso, en la que<br>consta el nombramiento del Auditor Fiscat; a su vez adjuntar documento que compruebe<br>dicho Nombramiento en formato PDF, en el cual conste la fecha de aceptación de dichos<br>servicios, debidamente firmado por los responsables. Las respectivas filmas deberán estar<br>autenticadas previamente.<br>Nombramiento para Emitir Dictamen de Tipo General<br>Periodo det: 01/2016 1 at: 12/2016 1 | de Servicios.<br>Así mismo de clic en botón denominado Subir<br>adjuntando Carta Oferta de Servicios o Contrato de<br>Servicios en formato PDF que respalde dicho<br>nombramiento; luego de clic en botón "Siguiente" |
| Ingrese una de las siguientes fechas     Favor Leer las Indicaciones a Seguir para Adjuntar Archivos       Fecha<br>Carta c     Ingrese una de las siguientes fechas                                                                                                    | En or Leer las India Angli e Carta de Oferta de<br>Adjultar Archivo PDF                                                                                                    |
| Fecha de Aceptación de Carta Oferta de Servicios:                                                                                                    | Carta de Oferta de Servicios:<br>Subir<br>C:\fakepath\09-02-2015 Diario Oficinal listado<br>CVPCPA imprimir.pdf                                                                                                    |
| Servicios:                                                                                                    | Contrato de Servicios: Subir No se eligió archivo                                                                                                    |
|                                                                                                    | Limpiar Siguiente                                                                                                    |

## EN EL CASO DE PERSONA JURIDICA NO DOMICILIADA

| Informe de Nombramiento de                                                                                                    | Auditor Fiscal                                                                                                    | Contribuyente: CHAMBA, S.A. DE C.V :                                                                                                    | PASO 6 - E:                                                                                                    |
|----------------------------------------------------------------------------------------------------|----------------------------------------------------------------------------------------------------|----------------------------------------------------------------------------------------------------|----------------------------------------------------------------------------------------------------|
| Estimado Contribuyente:<br>Estimado Contribuye<br>Dictaminarse Fiscalm<br>socios o asociados,<br>Oferta o Contrato de<br>deberá constar la fe<br>responsables; las firm | nte: Favor indicar Fecha en que realizó<br>ente, a su vez adjuntar documento (Acta do<br>o Consejo Directivo, según sea el caso,<br>Servicios que compruebe dicho Nombrami<br>esha de aceptación de dichos servicios,<br>as deberán ser autenticadas previsimente) | Nombramiento de Auditor para<br>Junta General de Accionistas,<br>debidamente Apositidad, Carta<br>nto, en formato PDF, en el cual<br>debidamente firmado por los | Ingrese Número de Acta y Fecha de Acta de<br>Nombramiento, o Fecha de Carta Oferta o Fecha<br>de Contrato de Servicios, según corresponda.<br>Así mismo de clic en botón denominado Subir, |
| Nombramiento para Emitir Di                                                                                                    | ctamen de Tipo General                                                                                                    |                                                                                                    | adjuntando el documento utilizado para realizar                                                                                                    |
| Periodo del: 01/2016                                                                                                    | al: <u>12/2016</u> 15                                                                                                    |                                                                                                    | el Nombramiento de Auditor en formato PDF que                                                                                                    |
|                                                                                                    |                                                                                                    |                                                                                                    | respalde dicho nombramiento; luego de clic en                                                                                                    |
| Número de Acta de 25                                                                                                    | Favor L                                                                                                    | eer las Indicaciones a Seguir para Adjuntar Archivos                                                                                                    | botón "Siguiente", desplegando la pantalla que                                                                                                    |
|                                                                                                    | Acta:                                                                                                    |                                                                                                    | consta en página 8.                                                                                                    |
| Fecha de Oferta:                                                                                                    | Número de Acta de<br>Nombramiento:                                                                                                    | \                                                                                                    | Favor Leerllas Invicaciones a Seguir para Adjuntar Archivos                                                                                                    |
|                                                                                                    | Fecha de Acta de<br>Nombramiento:                                                                                                    | 00/00/0000                                                                                                    | Acta:  Subr No se eligió archivo                                                                                                    |
| Regresar et al.                                                                                                    | Fecha de Oferta:                                                                                                    | 02/03/2016                                                                                                    | Carta da Oferta de Servicios:<br>Subi<br>C:\fakepath\09-02-2015 Diario Oficinal listado                                                                                                    |
|                                                                                                    | Fecha de Contrato:                                                                                                    | 00/00/0000 15                                                                                                    | Contrato de Servicios:  Subir No se eligió archivo                                                                                                    |
|                                                                                                    |                                                                                                    |                                                                                                    | Limpiar Siguiente                                                                                                    |
|                                                                                                    |                                                                                                    |                                                                                                    |                                                                                                    |

7

## PRESENTACIÓN DE INFORME DE NOMBRAMIENTO DE AUDITOR

#### PASO 7.

El Sistema mostrará una vista previa del documento del Informe de Nombramiento, identificado con una marca de agua con la palabra "BORRADOR"; una vez revisado los datos, se podrá presentar dicho Informe, dando clic en el botón "Presentar".

| imado Contribuye | nte:                                                                                                    |                     |
|------------------|----------------------------------------------------------------------------------------------------|---------------------|
|                  | A continuación se le muestra una vista previa del tipo de                                                                                                    | e PDF solicitado    |
| And And          | <ol> <li>Favor verifique la información consignada en el Formul.</li> <li>Si la información es correcta presione el botón presenta</li> </ol>                                                                                                    | ario F- 456.<br>ar. |
| Vista Previa     |                                                                                                    |                     |
|                  |                                                                                                    |                     |
|                  |                                                                                                    |                     |
|                  | b a (b) b (b)         2 a         1 a (b) a (b)         2 a         1 a (b) a (b)         1 a (b) a (b)         1 a (b) a (b)         1 a (b) a (b)         1 a (b) a (b)         1 a (b) a (b)         1 a (b) a (b)         1 a (b) a (b)         1 a (b) a (b)         1 a (b) a (b)         1 a (b) a (b)         1 a (b) a (b)         1 a (b)         1 a (b)         <                                                                                                    |                     |
|                  | A DECEMBER OF LEASE AND A DECEMBER OF LEASE AND A DECE |                     |
|                  | Programmer     Parameter     Parameter       | 늰                   |
|                  |                                                                                                    | - I-                |
|                  | 0         1         0         1         0         1         0         1         0         0         1         0         0         0         0         0         0         0         0         0         0         0         0         0         0         0         0         0         0         0         0         0         0         0         0         0         0         0         0         0         0         0         0         0         0         0         0         0         0         0         0         0         0         0         0         0         0         0         0         0         0         0         0         0         0         0         0         0         0         0         0         0         0         0         0         0         0         0         0         0         0         0         0         0         0         0         0         0         0         0         0         0         0         0         0         0         0         0         0         0         0         0         0         0         0         0         0                                                                                                    | •                   |
|                  | Lingtonia     Lingtonia     Lingtonia     Lingtonia     Lingtonia     Lingtonia     Lingtonia     Lingtonia     Lingtonia                                                                                                    |                     |
|                  |                                                                                                    |                     |
|                  |                                                                                                    |                     |
|                  |                                                                                                    | 1.                  |
|                  |                                                                                                    |                     |
|                  |                                                                                                    |                     |

Seguidamente se mostrará el siguiente mensaje de advertencia, preguntando si está seguro de presentar el Informe de Nombramiento de Auditor, dando clic en el botón Aceptar o Cerrar según sea el caso.

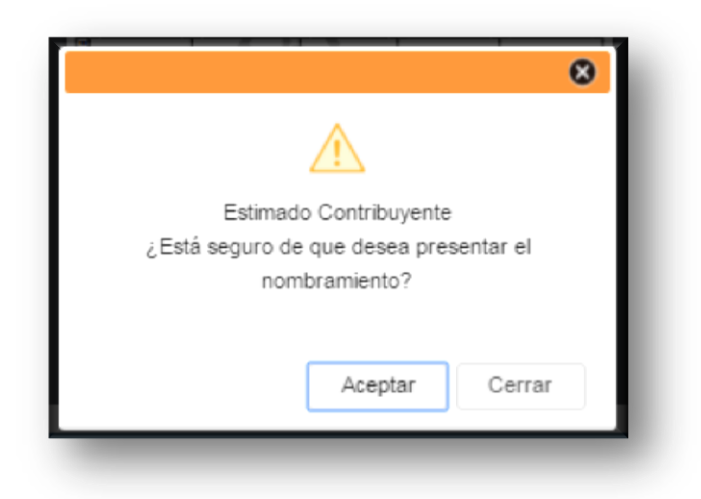

Si presiona el botón "Aceptar", el Sistema muestra el siguiente mensaje indicando que el Nombramiento se guardó correctamente. Dar clic en botón "Cerrar".

| El nombramiento se guardó ex | vitosamente |
|------------------------------|-------------|
|                              |             |
|                              | Cerrar      |

Luego el Sistema muestra el documento final o Informe modificado con cada una de las firmas y sello necesarios. Así mismo permite Guardar e Imprimir el Informe de Nombramiento de Auditor Presentado.

| 1/1                                                                                                    |                                                                                                    | ¢                                        | ి                         | 8                                                    | ē                             |
|----------------------------------------------------------------------------------------------------|----------------------------------------------------------------------------------------------------|------------------------------------------|---------------------------|------------------------------------------------------|-------------------------------|
| INFORME DE NOMBRAMENTO, BENJINCIA O SUSTITUCIÓN DE AUDITOR<br>PECAJA PARA EMITIR DICITARESE E MODIRE PICAL SEGÚN CODEO<br>TRUJUNIDO DICITARIO RECINA DES ALCON ENTERNACIONALES                                                                                                    |                                                                                                    |                                          |                           |                                                      |                               |
| Image: Strategy of the strategy of the strategy of the                    | IENTO, RENUNCIA O SUSTITUCIÓN DE AUDITOR<br>INCTAMEN E INFORME FISCAL SEGÚN CODIGO<br>N SEGÚN LEY DE SERVICIOS INTERNACIONALES                                                                      | 03                                       | NUMER<br>7<br>N° Ir<br>04 | F-45<br>O DE INFO<br>0054061<br>forme que<br>7005405 | 6 V2<br>RME 3<br>Modifica 8 0 |
| A. TIPO DE TRAMITE           1         04         1         NOMBRAMIENTO         2         SUSTITUCION         3         RENUNCIA         1           1         04         1         NOMBRAMIENTO         2         SUSTITUCION         3         RENUNCIA         1           1         04         1         NOMBRAMIENTO         2         SUSTITUCION         3         RENUNCIA         1           2         57         NUMERO DE AUTORIZACIÓN MINEC:         3         3         58         FECHA AUTORIZACIÓN MINEC:         2         2           1         1         1         1         1         1         1         1         1         1         1         1         1         1         1         1         1         1         1         1         1         1         1         1         1         1         1         1         1         1         1         1         1         1         1         1         1         1         1         1         1         1         1         1         1         1         1         1         1         1         1         1         1         1         1         1         1         1         1                                                                                                    | B. TIPO DE DICTAMEN A EMITIR<br>06 11 GENERAL 2 FUSION 3 DISOLUCION O<br>TIPO DE DICTAMEN A EMITIR:<br>1 CODIGO TRIBUTARIO 2 LEY DEL SER<br>60 NORMATIVA LEGAL:                                     | LIQUIDAO<br>GEN<br>VICIO INT<br>CODIGO 1 | CION 4                    | TRANSFC<br>NAL 3<br>O                                | RMACION 2<br>AMBAS 2          |
| 1         PODOUSSE         1.01.01         PODOUSSE         1.01.01         PODOUSSE         1.01.01         PODOUSSE         1.01.01         PODOUSSE         1.01.01         PODOUSSE         1.01.01         1.01.01         1.01.01         1.01.01         1.01.01         1.01.01         1.01.01         1.01.01         1.01.01         1.01.01         1.01.01         1.01.01         1.01.01         1.01.01         1.01.01         1.01.01         1.01.01         1.01.01         1.01.01         1.01.01         1.01.01         1.01.01         1.01.01         1.01.01         1.01.01         1.01.01         1.01.01         1.01.01         1.01.01         1.01.01         1.01.01         1.01.01         1.01.01         1.01.01         1.01.01         1.01.01         1.01.01         1.01.01         1.01.01         1.01.01         1.01.01         1.01.01         1.01.01         1.01.01         1.01.01         1.01.01         1.01.01         1.01.01         1.01.01         1.01.01         1.01.01         1.01.01         1.01.01         1.01.01         1.01.01         1.01.01         1.01.01         1.01.01         1.01.01         1.01.01         1.01.01         1.01.01         1.01.01         1.01.01         1.01.01         1.01.01         1.01.01         1.01.01         1.01.01 <t< td=""><td></td><td></td><td></td><td></td><td></td></t<>                                                                                                    |                                                                                                    |                                          |                           |                                                      |                               |
| L CENTRECODO SEL AUTORI ROMANDO     LE SENTRECODO TENUTIDAS     1 [2] "BARRE S BARRE S DE SENTRECODO TENUTIDAS     1 [2] "BARRE S BARRE S DE SENTRECODO TENUTIDAS     1 [2] "TELES"     1 [2] "TELES"     1 [ |                                                                                                    |                                          |                           |                                                      |                               |
| B     B     B |                                                                                                    |                                          |                           |                                                      | #                             |
| 24            25         51         NOMBRES:           1         CHAMBA CABAL           26         53         APELLIDOS:           27         55         NIT:           1         2222-22222-222-91         DECLARO BAJO JURAMENTO QUE LOS DATOS CONTENIDOS EN EL PRESENTE INFORME SON EXPRESIÓ                                                                                                    | AUDITOR NOMBRADO O REPRESENT           1         52         NOMBRES:           3         54         APELLIDOS:           5         56         NIT:           10222222222222222222222222222222222222 | Clusivo de la                            | DE FIRMA                  | AUDITOR                                              | 2<br>4<br>6                   |
| 27         POR LO QUE ASUMO LAS RESPONSABILIDADES TRIBUTÀRIA CORRESPONDIENTES           1         1           1         1           1         1           1         1           1         1           1         1           1         1           1         1           1         1           1         1           1         1           1         1           1         1           1         1           1         1           1         1           1         1           1         1           1         1           1         1           1         1           1         1           1         1           1         1           1         1           1         1           1         1           1         1           1         1           1         1           1         1           1         1           1         1           1                                                                                                    |                                                                                                    |                                          |                           |                                                      |                               |
| Firma del Contribuyente, Representante Legal o Apoderado Firma y Sello de Auditor Nombrado<br>Código Único <465370108HQ                                                                                                    |                                                                                                    | lo y Firma                               |                           | otor                                                 | 기                             |